# Échec de l'installation de PCA / PCP sur vCenter avec erreur de certificat

# Table des matières

Introduction Conditions préalables Exigences Composants utilisés Problème Solution Informations connexes

# Introduction

Ce document décrit une erreur d'installation spécifique avec vCenter 7.0U2 ou version ultérieure avec PCA et PCP.

# **Conditions préalables**

### Exigences

Cisco vous recommande de prendre connaissance des rubriques suivantes :

- vCenter
- VMware
- Prime Collaboration Provisioning (PCP)
- Prime Collaboration Assurance (PCA)

### **Composants utilisés**

Les informations contenues dans ce document sont basées sur vCenter 7.0 U2 et PCA 12.1SP4.

The information in this document was created from the devices in a specific lab environment. All of the devices used in this document started with a cleared (default) configuration. Si votre réseau est en ligne, assurez-vous de bien comprendre lâ€<sup>TM</sup>incidence possible des commandes.

# Problème

Lors de l'installation de PCA / PCP sur vCenter 7.0SU2 ou version ultérieure, le déploiement échoue avec des erreurs de certificat lors de l'examen des détails

Ces erreurs ne sont pas visibles sur vCenter 7.0U2 : uniquement sur vCenter 7.0 et 7.0U1, les installations sur vCenter 7.0 et 7.0U1 fonctionnent. Si vous cliquez sur Ignorer, comme illustré dans l'image :

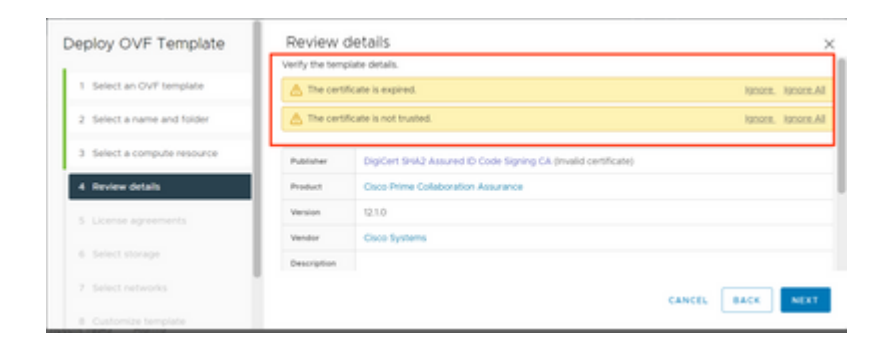

L'erreur pour vCenter 7.0U2 ou version ultérieure ; à ce stade, l'installation échoue avec cette erreur de certificat, comme illustré dans l'image :

|                                   |                                                                                 |                                                                                                    | newswith the letter of the                                                                   |
|-----------------------------------|---------------------------------------------------------------------------------|----------------------------------------------------------------------------------------------------|----------------------------------------------------------------------------------------------|
| Certificate N                     | fanagement                                                                      |                                                                                                    | 🖉 UVCWCOLOIOA.DCN.DISN.MIL +                                                                 |
| Error oc<br>bearing<br>valid cent | curred while adding trusted roo<br>subject CN+CISCO SYSTEMS I<br>tificate chain | t certificates: com vmware vapi.stid errors.Error, o<br>NC.,O+CISCO SYSTEMSI, INC.,L+San Jose,ST+Ca | reade trusted root chain failed : Certificate<br>Wornia,C+US is expired. Please retry with a |
|                                   | CCI Costificato                                                                 | VMware Certificate                                                                                  | STS Signing Cartificate                                                                      |

Les forums VMWare ont confirmé que cette information est correcte pour les OVA signés par des certificats expirés dans cet <u>article de la base de connaissances VMWare</u>.

Remarque : le certificat PCA 12.1SP4 sur l'OVA a déjà expiré car l'OVA généré par Cisco en 2021

| 3 <mark>8</mark><br>This o | Certificate | te Inforr | nation<br>ired or is | not yet va   | lid.             |
|----------------------------|-------------|-----------|----------------------|--------------|------------------|
|                            |             |           |                      | -            |                  |
|                            |             |           |                      |              |                  |
| 1                          | issued to:  | CISCO S   | YSTEMS, I            | NC.          |                  |
| 1                          | issued by:  | DigiCert  | SHA2 Ass             | ured ID Code | Signing CA       |
|                            | Valid from  | 11/28/2   | 019 <b>to</b> 1      | 2/7/2022     |                  |
|                            |             |           | Install Co           | utificate    | Tenuer Statement |

| his cert | ertifica<br>tificate | te Inforn<br>has expi | nation<br>red or i | s not ye | t valid |          |  |
|----------|----------------------|-----------------------|--------------------|----------|---------|----------|--|
|          |                      |                       |                    |          |         |          |  |
| Issu     | ued to:              | CISCO S               | YSTEMS,            | INC.     |         |          |  |
| Issu     | ied by:              | DigiCert              | SHA2 As            | sured ID | Code S  | gning CA |  |
| Vali     | d from               | 11/28/20              | 19 <b>to</b>       | 12/7/202 | 2       |          |  |
|          |                      |                       | _                  |          |         |          |  |

Annonce PCA et PCP de fin de vie : <u>https://www.cisco.com/c/en/us/products/cloud-systems-management/prime-collaboration/eos-eol-notice-l...</u>

Étant donné que les deux produits sont collésFin des versions de maintenance logicielle, Cisco ne peut pas régénérer l'OVA avec un certificat valide.

### Solution

L'installation de PCA et PCP peut être effectuée avec le client hôte ESXi intégré.

Étape 1. Dans vCenter, recherchez l'hôte sur lequel PCA ou PCP est installé et cliquez sur cet hôte. Dans le menu Action, sélectionnez **Remove from Inventory** comme indiqué dans l'image.

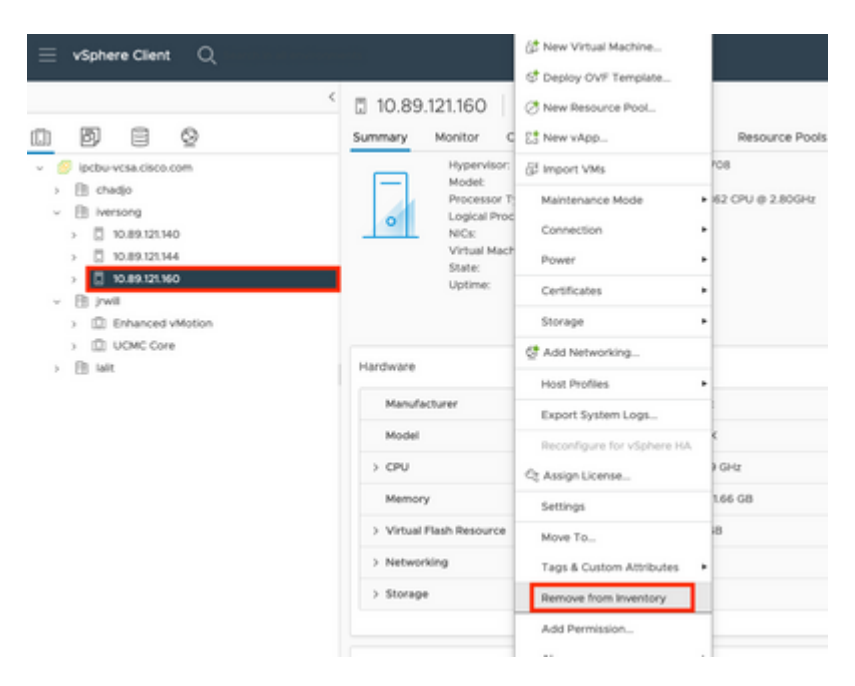

#### â€f

â€f

Étape 2. Confirmez que vous voulez supprimer l'hôte de l'inventaire en cliquant sur **Oui** comme indiqué dans l'image.

| Rem | nove Host 10.89.121.160                                                                                                    | $\times$ |
|-----|----------------------------------------------------------------------------------------------------|----------|
|     | Removing a host also removes all of its virtual machines, resource pools and vApps from the inventory of vCenter Server.                                                                                   |          |
| ⚠   | In addition, past performance data, host level permissions, user<br>created alarms, and the values of custom attributes will be deleted.<br>Any vApps currently on the host will turn into resource pools. |          |
|     | Remove this host?                                                                                                    |          |
|     | NO                                                                                                    |          |

Étape 3. Accédez à l'hôte que vous venez de supprimer dans les étapes précédentes qui utilisent l'adresse IP de l'hôte, pour accéder à VMWare ESXi Host Client, connu sous le nom de **client d'hôte intégré** comme illustré dans l'image.

| Vmware<br>ESXi Host Client™ |  |
|-----------------------------|--|
|                             |  |
| root                        |  |
| LOGIN                       |  |

#### â€f

Étape 4. Dans le panneau de gauche, cliquez sur **Virtual Machines** puis cliquez sur **Create / Register VM** comme indiqué dans l'image.

| 0 ****            |                                                                                                    |                     |                       |                                         |                          |           |          |
|-------------------|----------------------------------------------------------------------------------------------------|---------------------|-----------------------|-----------------------------------------|--------------------------|-----------|----------|
| Marage            | Come / Select on                                                                                                    | i b seen of seen of | II man I C man        | O Actions                               |                          |           | of any   |
| Worder            | What name                                                                                                    | - Status -          | Visit years -         | 6vet 16 v                               | Host name                | - mat/094 | - Notice |
| O TITLE Marking B | C C antype contaction                                                                                                    | Second Second       | 10.11.08              | OrmOXA/8-894-945                        | uriges contribution      | 000.0010  | 1981     |
| C Storage         | C # BLOB PCD-BENOTE                                                                                                    | Starting            | 14.26.08              | OWER ANY BANK                           | University               | C MANY    | 0.00     |
| Q Automating      | C S algo critite                                                                                                    | Starting            | N0-02-68              | Gamma Article and                       | uriges circlely          | 207 8010  | 3 (m)    |
|                   | <ul> <li>Second Population</li> </ul>                                                                                                    | Sector and          | 80.108                | that that it has price to be \$1.04.000 | red title post to        | ST MANY   | 1.0-0    |
|                   | C Statistics                                                                                                    | Second .            | 102,01108             | Other (32-84)                           | And the set of the       | 100-00-0  | 6.041    |
|                   | <ul> <li>Section with</li> </ul>                                                                                                    | Second Second       | 10.010.00             | Red Hall Drive prior Linux 5(32) 615    | reliate or the class con | 1.1-049   | 1.001    |
|                   | <ul> <li>Santation con states</li> </ul>                                                                                                    | Second Second       | 81.1.1.8              | that the Directory Course & (EA.105)    | United                   | 12100     | 5.801    |
|                   | <ul> <li>South and the set of the set of th</li></ul> | Sectore 1           | 1011-08               | Bed mar Dimersion and Add Add           | United                   | 0.000     | -016 M   |
|                   | 2 *2 *****                                                                                                    | Second .            | 81.7.08               | Monauli Minister Server 2008 .          | And the other care       | 2104      | 10.07    |
|                   | () 10 metter with                                                                                                    | Sector Sector       | 70.04.08              | OwnEDE Followerkip                      | redition of the          | 503.9610  | 8.001    |
|                   | <ul> <li>Section with a</li> </ul>                                                                                                    | Sector Sector       | 10.01.08              | Caretoli Fyline anto                    | redition or find         | 100.490   | 8.001    |
|                   | () %) setting and and                                                                                                    | Sector Sector       | 100.08.08             | Bed hat Enterprise Linux 8.04.003       | Aug 200 (100 - 2000)     | 184 1410  | 4.051    |
|                   | and the second second s          |                     |                       |                                         |                          |           |          |
|                   |                                                                                                    |                     |                       |                                         |                          |           |          |
|                   |                                                                                                    |                     |                       |                                         |                          |           |          |
|                   |                                                                                                    |                     |                       |                                         |                          |           |          |
|                   |                                                                                                    |                     |                       |                                         |                          |           |          |
|                   |                                                                                                    |                     |                       |                                         |                          |           |          |
|                   |                                                                                                    |                     |                       |                                         |                          |           |          |
|                   | C Recent lasts                                                                                                    |                     |                       |                                         |                          |           |          |
|                   | 1                                                                                                    |                     | and the second second | - Brend                                 | - Break a                |           |          |
|                   | 144                                                                                                    | want - 1 80140      |                       |                                         |                          |           |          |

Étape 5. Sélectionnez **Déployer une machine virtuelle à partir d'un fichier OVF ou OVA** puis cliquez sur **Suivant** comme indiqué dans l'image.

| 1 Select creation type      | Select creation type                                                             |
|-----------------------------|----------------------------------------------------------------------------------|
| 2 Select OVF and VMDK files | How would you like to create a Virtual Machine?                                  |
| 3 Select storage            | Create a new virtual machine This option guides you through the process of creat |
| 4 License agreements        | Deploy a virtual machine from an OVF or OVA file                                 |
| 5 Deployment options        | Register an existing virtual machine                                             |
| 5 Additional settings       |                                                                                  |
| 7 Ready to complete         |                                                                                  |
|                             |                                                                                  |
|                             |                                                                                  |
|                             |                                                                                  |
|                             |                                                                                  |
|                             |                                                                                  |
|                             |                                                                                  |
|                             |                                                                                  |
|                             |                                                                                  |
|                             |                                                                                  |

Étape 6 : Suivez les étapes VMWare pour créer une nouvelle machine virtuelle. Une fois ces étapes terminées, l'installation PCA / PCP démarre. Consultez la liste des tâches pour savoir si l'installation doit être terminée.

Remarque : effectuez ces étapes une fois l'installation terminée.

Étape 7. Comment ajouter de nouveau l'hôte à vCenter.

Connectez-vous à vCenter et recherchez le centre de données dans le panneau de gauche auquel vous souhaitez ajouter l'hôte, comme illustré dans l'image.

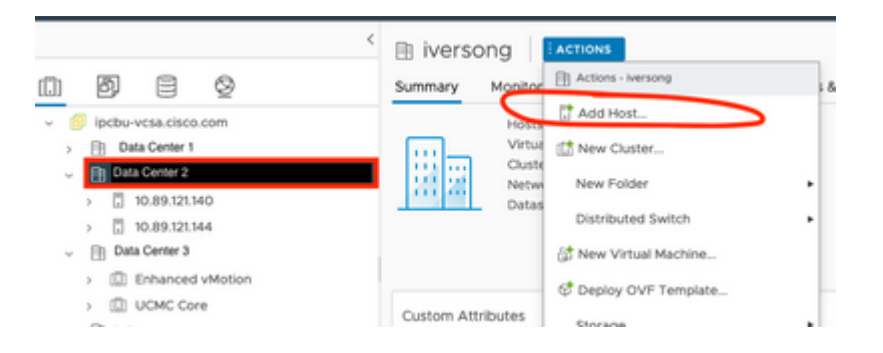

Étape 8. Suivez les étapes de VMWare vCenter pour ajouter l'hôte.

### **Informations connexes**

- Configurer Prime Collaboration Assurance (PCA)
- <u>Guide de mise en service de Cisco Prime Collaboration</u>
- <u>Assistance technique et téléchargements Cisco</u>

### À propos de cette traduction

Cisco a traduit ce document en traduction automatisée vérifiée par une personne dans le cadre d'un service mondial permettant à nos utilisateurs d'obtenir le contenu d'assistance dans leur propre langue.

Il convient cependant de noter que même la meilleure traduction automatisée ne sera pas aussi précise que celle fournie par un traducteur professionnel.